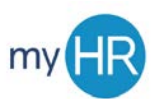

# MANAGING TIME AND ABSENCES IN MYHR

#### LOGGING IN

- 1. Open browser (*Firefox is the preferred browser*).
- 2. Navigate to <u>myHR.creighton.edu</u>.
- Enter BLUE credentials
   (NetID@creighton.edu and BLUE password).
- 4. Click 'Sign In'.

# CREATE TIMECARD AND ENTER HOURS

- 1. On 'About Me' tab, click on 'Time and Absences' icon.
- 2. Click on 'Existing Time Cards' box.
- 3. Click '+' to create a new timecard.
- 4. Select the date within the current pay period.
- 5. Select your Assignment Number
- 6. Choose the correct Time Type (*default is 'regular'*).
- 7. Enter your total daily hours under the appropriate date.
- 8. When ready to submit, click 'Next'.
- 9. Review your Reported Time and click 'Submit'.

## **VIEW EMPLOYEE NUMBER**

- 1. On 'About Me' tab, click on the 'Show More'.
- 2. Select 'My Public Info'.
- 3. View your 'Assignment Number'.
- 4. For multiple assignments:
  - a. Click on 'Others' tab.
  - b. Click 'Directory'.
  - c. Search for your name.
  - d. All assignments will display.

#### **VIEW ACCRUALS**

- 1. On 'About Me' tab, click on 'Time and Absences' icon.
- 2. Click on 'Absence Balance'.
- 3. 'Plan Balances' are displayed.

#### **VIEW TIMECARD STATUS**

- 1. On 'About Me' tab, select 'Time and Absences'.
- 2. Slick on 'Existing Time Cards'.
- View 'Status' column. ('Saved', 'Submitted', 'Approved', or 'Rejected').

#### **ABSENCE REPORTING**

- 1. On 'About Me' tab, click on 'Time and Absences' icon.
- 2. Select the 'Add Absence' box.
- 3. Select 'Type' of absence using the drop-down box.
- 4. Enter time off request:
  - a. Start Date
  - b. End Date
- 5. Use the edit function to:
  - a. Change hours used.
  - b. Remove multiple assignments.
- 6. Click 'Submit'

## **VIEW PAYSLIPS**

- 1. On the 'About Me' tab, select the 'Pay' icon.
- 2. Select 'Payslips'.
- 3. View payslips.